# UNITY WALLBOARD USER GUIDE

### CONTENTS

| 1  | Abo  | ut Unity Wallboard               |
|----|------|----------------------------------|
| 1  | .1   | Windows PC Requirements          |
| 1  | . 2  | Internet & Firewall              |
| 1  | . 3  | BroadWorks Platform Requirements |
| 1  | .4   | Unity Wallboard Interface        |
| 2  | Stat | istics Refresh Timer             |
| 3  | Lice | nsing4                           |
| 4  | Avai | lable Statistics                 |
| 5  | Acce | essing Wallboard Settings        |
| 6  | Con  | figuration Options               |
| 7  | Add  | ing Call Center Queues           |
| 8  | Cha  | nging Queue Display Order        |
| 9  | Add  | ing and Removing Statistics      |
| 10 | С    | hanging Statistics Order7        |
| 11 | R    | enaming Statistics Headings      |
| 12 | С    | hanging Statistics Alignment     |
| 13 | Н    | ighlight Non-Zero Values         |
| 14 | Se   | etting Thresholds9               |
| 15 | С    | nanging Font, Gridlines and Logo |
| 16 | C    | onfiguring Scrolling Queues      |
| 17 | Fo   | prced Queue Display              |

## 1 ABOUT UNITY WALLBOARD

Unity Wallboard is a Microsoft<sup>®</sup> Windows<sup>®</sup> based application designed for use with the BroadSoft Call Center Standard or Premium service. Unity Wallboard is an essential tool in providing real-time visibility of queue conditions across the call center. Suitable for call centers of any size, Wallboard is highly configurable and can display any mix of call centers and statistics, presented in a clear line format. By auto sizing to the dimensions of the host PC, customers can make best use of the Wallboard interface by changing the font size and display to their own requirements.

### 1.1 Windows PC Requirements

- a. Unity will require approx 20MB of hard drive space on the local machine
- b. By default the install directory is C:\Program Files (x86)\Unity Client
- Minimum computer spec: CPU: dual core 3Ghz. Ram: 4GB. Video Card: 256MB onboard RAM. As a general note, the requirements to run Unity Wallboard are considerably less than those required to run Windows
- d. Unity can be rolled out as an MSI file
- e. Unity is only supported on Windows 7, Windows 8.1 and Windows 10
- f. Both 32 and 64-bit versions of Windows are supported. There are no special permissions required to install Unity

### 1.2 Internet & Firewall

Unity requires high-speed internet connectivity and access to the below locations, which may require firewall rules to be added on the customer premises:

- a. TCP port 2208 to im.unityclient.com
- b. TCP port 2208 to the VoIP platform OCI server
- c. HTTP/HTTPS access to portal.unityclient.com

### 1. 3 BroadWorks Platform Requirements

a. Unity Wallboard is supported on BWKS R17 SP4 and above

### 1.4 Unity Wallboard Interface

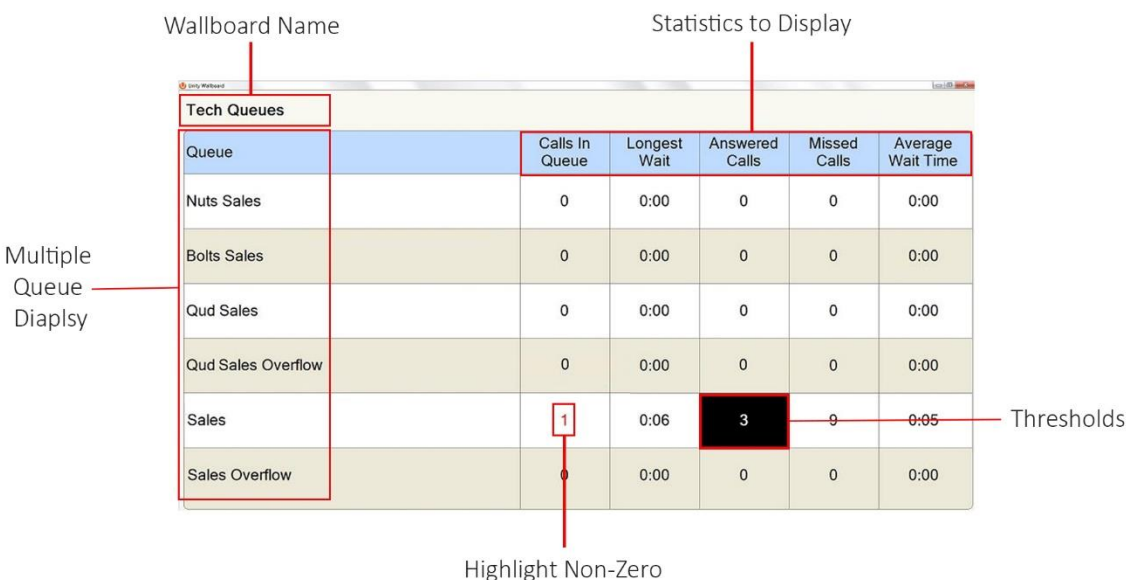

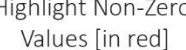

Unity Wallboard is highly customisable to accommodate different size screens, different font sizes and different customer requirements for stats and queues to be displayed. By default, Wallboard will resize full screen to the dimensions of the host machine.

## 2 STATISTICS REFRESH TIMER

Wallboard is designed to display real-time, daily statistics. All statistics are from midnight the previous day and are automatically reset by Broadworks.

If the Client Call Control service is assigned to the queue in BWKS then the "Calls in Queue" stat will be a realtime stat. All other stats are polled from BWKS on a default 900 second timer. The timer can optionally be configured to a minimum level specified by the Service Provider with the minimum permissible duration being 60 seconds.

## 3 LICENSING

Unity Wallboard licences against the MAC address of the network adaptor of the host PC. To see which MAC is currently licensed click About Unity Wallboard in Settings

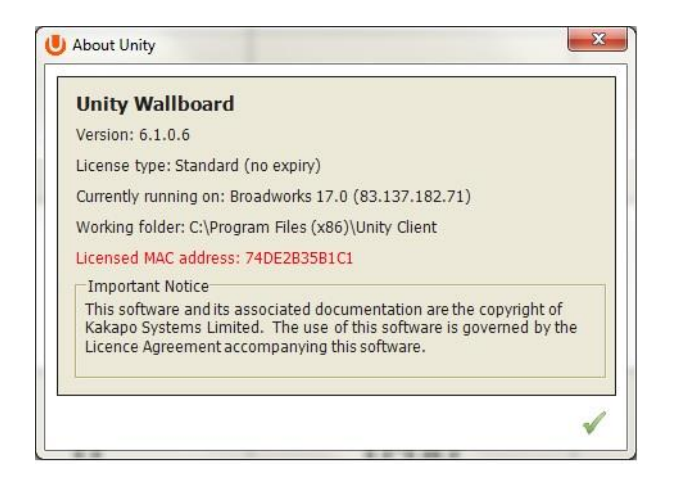

### 4 AVAILABLE STATISTICS

The following statistics are available;

| Statistic         | Description                                                                                                    |
|-------------------|----------------------------------------------------------------------------------------------------|
| Calls In Queue    | Provides a count of calls currently in queue                                                                                                    |
| Longest Wait Time | Wait time, in seconds, of the longest waiting caller into the queue                                                                                              |
| Average Wait Time | Average wait time, in seconds, for all calls that have been answered                                                                                             |
| Missed Calls      | Abandoned calls                                                                                                    |
| Received Calls    | Total calls that were delivered to the queue                                                                                                    |
| Answered Calls    | Total calls that were answered by an Agent                                                                                                    |
| Staffed Ratio     | The number of Agents available to take calls [Joined to the queue and in<br>Available state] against the total number of Agents assigned to the queue in<br>BWKS |

## 5 ACCESSING WALLBOARD SETTINGS

To enter call center queue IDs and change settings, right click the very top bar in Wallboard > Unity Wallboard Settings

| Tech Queues | P Rease Move See Move See See See See See See See See See S                                                                    |
|-------------|----------------------------------------------------------------------------------------------------|
| Queue       | Cove An     Unity Settings     Loday Wallboard     Aboxt Unity Wallboard     Get Remote Assistance     Security     Connection |
|             | - Arubectoation<br>Call Center Wallboard<br>- Columns<br>- Doply<br>- Statistics                                               |
|             | × ×                                                                                                    |

### 6 CONFIGURATION OPTIONS

After changing settings, click the green tick to OK.

## 7 ADDING CALL CENTER QUEUES

#### Configure in: Settings > Authentication

Click the green + and add the call center ID and password from BWKS. Click the red – to remove calls centers

| Settings              |                                                           |
|-----------------------|-----------------------------------------------------------|
| Unity Settings        | Specify call center authentication details. All login ids |
| Update                | and passwords are case sensitive and each login id musi-  |
| Startup               | include the domain. Statistics will be displayed in the   |
| Security              | order listed.                                             |
| Connection            | Call Centers                                              |
| Network               | Nuts Sales                                                |
| Proxy                 | Qudo Sales                                                |
| Call Center Wallboard | Qudo Sales Overflow                                       |
| Columns               | VanilaP Sales                                             |
| Display               | Vanilap Sales Overflow                                    |
| Statistics            | Vanilap Sales Overflow                                    |

### 8 CHANGING QUEUE DISPLAY ORDER

Configure in: Settings > Authentication

Click the call center and toggle position up or down with the green arrows on the right

| Settings                                                                          |                                                                                                    |
|-----------------------------------------------------------------------------------|----------------------------------------------------------------------------------------------------|
| Unity Settings<br>Update<br>Startup<br>Security<br>Connection<br>Network<br>Proxy | Specify call center authentication details. All login ids<br>and passwords are case sensitive and each login id mus<br>include the domain. Statistics will be displayed in the<br>order listed.<br><u>Call Centers</u> |
| - Columns<br>Columns<br>- Columns<br>- Display<br>- Statistics                    | Nuts Sales<br>Bolts Sales<br>Qudo Sales Overflow<br>VanilaIp Sales<br>Vanilaip Sales Overflow                                                                                                    |
|                                                                                   | Alert me when a call center login fails                                                                                                    |

### 9 ADDING AND REMOVING STATISTICS

Configure in: Settings > Columns

Click the green + - the "Statistic to display" drop list will show available statistics that are not already selected. Click a statistic and then the red – to remove it from Wallboard

| Unity Settings<br>                                                          | Spe<br>call | cify the column<br>center name is                                                | s to include in the statistics list.<br>always the first column in the li | The<br>st.                      |          |
|-----------------------------------------------------------------------------|-------------|----------------------------------------------------------------------------------|---------------------------------------------------------------------------|---------------------------------|----------|
| Authentication Call Center Wallboard     Columns     Display     Statistics |             | Calls In Queue<br>Longest Wait<br>Answered Calls<br>Missed Calls<br>Average Wait | Time                                                                      | -<br>-<br>-<br>-<br>-           |          |
|                                                                             |             |                                                                                  | Statistic to display<br>Column heading                                    | Received Calls<br>Staffed Ratio | •        |
|                                                                             |             |                                                                                  | Alignment                                                                 | Center                          | •        |
|                                                                             |             |                                                                                  |                                                                           | Highlight non-zer               | o values |

### 10 CHANGING STATISTICS ORDER

Configure in: Settings > Columns

Click the call center to highlight it and then use the green arrows on the right to change the order.

| Sales Hits        |      |
|-------------------|------|
| Calls In Queue    |      |
| Longest Wait      | -    |
| Missed Calls      | -    |
| Average Wait Time |      |
|                   | -To- |
|                   |      |
|                   | 0.0  |

### 11 RENAMING STATISTICS HEADINGS

Configure in: Settings > Columns

Double click the call center in the Columns list to open the configuration page for the queue. Statistics can be renamed in the "Column Heading" field. In the example below the "Answered Calls" stat has been renamed "Sales Hits"

| Answered Calls 🔻            |
|-----------------------------|
| Sales Hits                  |
| Center 🔻                    |
| ☑ Highlight non-zero values |
| Set threshold alert value   |
| to 1 calls                  |
|                             |

| Sales Hits<br>Calls In Oueue | 4   |
|------------------------------|-----|
| Longest Wait                 |     |
| Average Wait Time            | -   |
|                              | -T. |
|                              | de  |

| Unity Wallboard | uno Aab -     | and solid and     | NOR AND AND     |
|-----------------|---------------|-------------------|-----------------|
| Tech Queues     |               |                   |                 |
| Queue           | Sales<br>Hits | Calls In<br>Queue | Longest<br>Wait |
| Nuts Sales      | 0             | 0                 | 0:00            |

### 12 CHANGING STATISTICS ALIGNMENT

Configure in: Settings > Columns

Double click the call center in the Columns list to open the configuration page for the queue. Choose Left,

Center or Right from the "Alignment" drop list.

| Statistic to display | Answered Calls                                                 | • |
|----------------------|----------------------------------------------------------------|---|
| Column heading       | Sales Hits                                                     |   |
| Alignment            | Center<br>Left<br>Center<br>Right<br>Set threshold alert value | • |
|                      | to 1 calls                                                     |   |

### 13 HIGHLIGHT NON-ZERO VALUES

Configure in: Settings > Columns

Double click the call center in the Columns list to open the configuration page for the queue. Ticking the "Highlight non-zero values" box will make any stat highlighted in red

|   |              | Statistic to display Missed Calls         |
|---|--------------|-------------------------------------------|
|   |              | Column heading Missed Calls               |
| S | Missed Calls | Alignment Center ▼                        |
|   |              | Set threshold alert value                 |
|   | 3            | 0                                         |
|   |              |                                           |
|   | 1            | 0                                         |
|   |              |                                           |
|   | 0            | 0                                         |
|   | 3<br>1<br>0  | C<br>C<br>C<br>C<br>C<br>C<br>C<br>C<br>C |

### 14 SETTING THRESHOLDS

Thresholds are a way of visually showing that a preset normal behaviour has been breached. Thresholds are set against a statistic, and when the threshold is breached Wallboard displays the stat in a black box

Configure in: Settings > Columns

Double click the call center in the Columns list to open the configuration page for the queue. Ticking the "Highlight non-zero values" box will make any stat highlighted in red

| Statistic to display<br>Column heading | Missed Calls                                                        |                   |              |
|----------------------------------------|---------------------------------------------------------------------|-------------------|--------------|
| Alignment                              | Center ▼<br>✓ Highlight non-zero values ✓ Set threshold alert value | Calls In<br>Queue | Missed Calls |
|                                        | to 3 calls                                                          | 0                 | 3            |
|                                        | 0                                                                   | 0                 | 1            |

### 15 CHANGING FONT, GRIDLINES AND LOGO

Configure in: Settings > Display

Change the display properties of Wallboard, including the head name and the logo

| Logo path:      |             | - |
|-----------------|-------------|---|
| Heading text:   | Tech Queues |   |
| Font size:      | 28          | - |
| Show gridlines: | Both        | - |

| - | Unity Wallboard |  |
|---|-----------------|--|
|   | Tech Queues     |  |
|   | Queue           |  |

### 16 CONFIGURING SCROLLING QUEUES

Configure in: Settings > Display

To enable queue scrolling uncheck the "Show all queues at once" box. The scrolling options below will now become configurable. Loop queues will mean that Unity will always display a full list of queues in the Wallboard.

|               | Show   | all queues at once |
|---------------|--------|--------------------|
| Show          | 6      | queues at a time   |
|               | Loop o | queues if required |
| Refresh every | 4      | seconds.           |

### 17 FORCED QUEUE DISPLAY

#### Configure in: Settings > Authentication

Where scrolling queues are being used, it is possible to always display one or more queues. Double click the queue in Authentication and click "Always show these statistics". When the queues scroll, this call center will always be shown. Where more than one are always to be shown, their order can be set as in Changing Queue Display Order above.

| Unity Settings<br>Unity Settings<br>Startup<br>Security<br>Connection<br>Network<br>Proxy<br>Authentication<br>Call center valiooard<br>Columns<br>Display<br>Statistics | Specify call center authentication details. All login ids<br>and passwords are case sensitive and each login id mus<br>include the domain. Statistics will be displayed in the<br>order listed.<br><u>Call Center Login Details</u><br>ID <u>VanilaIPsales@idrd.co.uk</u><br>Password: *********<br>Always show these statistics<br>The call center logged in<br>successfully. |
|----------------------------------------------------------------------------------------------------|----------------------------------------------------------------------------------------------------|
|                                                                                                    |                                                                                                    |